## Ricarica credito/Recharge credit

Premere il seguente link <u>https://stampe.liuc.it</u> e accedere con le credenziali di posta, specificandone unicamente la prima parte (Tutto quello prima della @)

Press the following link <u>https://stampe.liuc.it</u> and log in with your mail credentials, specifying only the first part (Everything before the @)

| ✓ Login to YSoft SafeQ 6 × +                                                                                     |   |      |   |   |     |   |   | × |
|----------------------------------------------------------------------------------------------------|---|------|---|---|-----|---|---|---|
| ← → C 😁 stampe.liuc.it/end-user/ui/login                                                                         | G | ) ବ୍ | ☆ | ٠ | 0 🖪 | ឋ | A |   |
|                                                                                                    |   |      |   |   |     |   |   | • |
| and the second second second second second second second second second second second second second second second |   |      |   |   |     |   |   |   |
|                                                                                                    |   |      |   |   |     |   |   |   |
|                                                                                                    |   |      |   |   |     |   |   |   |
| Username                                                                                                    |   |      |   |   |     |   |   |   |
|                                                                                                    |   |      |   |   |     |   |   |   |
| Password                                                                                                    |   |      |   |   |     |   |   |   |
|                                                                                                    |   |      |   |   |     | 0 |   |   |
|                                                                                                    |   |      |   |   |     |   |   |   |
| Login                                                                                                    |   |      |   |   |     |   |   |   |
|                                                                                                    |   |      |   |   |     |   |   |   |
|                                                                                                    |   |      |   |   |     |   |   |   |
|                                                                                                    |   |      |   |   |     |   |   |   |

Una volta eseguito l'accesso premere sulla sinistra "Payment"

Once logged in, press on the left side "Payment"

| ✓ ✓ Dashboard | <b>×</b> +                         |                   |                |          |     |                      |                           | _        |         | ) X  |  |
|---------------|------------------------------------|-------------------|----------------|----------|-----|----------------------|---------------------------|----------|---------|------|--|
| ← → C 😁 st    | ampe.liuc.it/end-user/ui/dashboard |                   | © 6            | ₹ @      | ☆   |                      | 0                         | <u>ا</u> | T       | A :  |  |
| LIUC          | Dashboard                          |                   |                |          | 1   | Prov<br>pr00<br>€ 10 | va Test<br>).test<br>).00 | Ŧ        | ×       |      |  |
| Dashboard     | My recent jobs                     |                   |                |          |     |                      |                           |          |         |      |  |
| 🗢 Upload job  | Waiting                            |                   |                |          |     | Prir                 | nted                      |          |         |      |  |
| 🕈 Payment     |                                    | You do not have a | iny jobs in    | this fol | der |                      |                           |          |         |      |  |
|               | 🔞 My deposit                       |                   |                | € 10.00  |     |                      |                           |          |         |      |  |
|               | Jan 7, 2025, 4:45 PM               | Deposit via p     | ayment gateway |          |     |                      |                           |          | +€ 5.00 |      |  |
|               | Jan 7, 2025, 4:39 PM               | Deposit via p     | ayment ga      | ateway   |     |                      |                           |          | +€      | 5.00 |  |
|               |                                    |                   |                |          |     |                      |                           |          |         |      |  |
|               |                                    |                   |                |          |     |                      |                           |          |         |      |  |
|               |                                    |                   |                |          |     |                      |                           |          |         |      |  |

Da qui sarà possibile vedere lo storico, mentre per eseguire una nuova ricarica premere in alto su "Recharge credit"

From here you will be able to see the history, while to make a new recharge press "Recharge credit" at the top

| ✓ ✓ Account details          |                                                         | - 0 ×                       |             |                                  |
|------------------------------|---------------------------------------------------------|-----------------------------|-------------|----------------------------------|
| ← → G ==                     | stampe.liuc.it/end-user/ui/pa                           | yment/account-detail        | 🕸 🖈 🧳 🗘     | 🖪 🖸 🛛 🔕 ៖                        |
| LIUC                         | Payment                                                 |                             | P<br>₽<br>€ | rova Test<br>r00.test -<br>10.00 |
| Dashboard                    | Account details                                         | Recharge credit             |             |                                  |
| Upload job                   | Your balance is: € 10.                                  | 00                          |             | <b>T</b>                         |
| 🕈 Payment                    | Operation type:                                         |                             |             |                                  |
|                              | Date from:<br>to:<br>Amount from:<br>to:<br>QSEARCH CLE | EAR ALL                     |             |                                  |
|                              | Date                                                    | Payment type                | Description | Amount                           |
|                              | Jan 7, 2025, 4:45 PM                                    | Deposit via payment gateway |             | +€5.00                           |
|                              | Jan 7, 2025, 4:39 PM                                    | Deposit via payment gateway |             | +€5.00                           |
| YSoft SafeQ 6<br>(6.0.100.2) |                                                         |                             | 14          | 4 H 1 H H                        |

Da qui sarà possibile ricaricare il proprio credito di 3 – 5 - 10 € per volta scrivendolo nell'apposito campo per poi premere sul tasto "PAY" ed avviare la procedura di pagamento tramite PayPal

From here you can top up your credit of 3 - 5 - 10 € at a time by typing it into the appropriate field and then press the 'PAY' button and start the PayPal payment procedure

| Electronic payment X + |      |         |     |            |                  |            |            |          |          |          |      | × |     |                           |                   |   |     |  |
|------------------------|------|---------|-----|------------|------------------|------------|------------|----------|----------|----------|------|---|-----|---------------------------|-------------------|---|-----|--|
| ÷                      |      | G       | 010 | stampe.liu | .it/end-user/ui/ | payment/re | echarge-cr | edit/ele | ectronic | -payment | ar ☆ | 4 | • • | ĸ                         | ប                 |   | A : |  |
|                        | LI   | JC      |     | Paym       | ent              |            |            |          |          |          |      |   |     | Prova<br>pr00.t<br>€ 10.0 | Test<br>est<br>)0 | * | ×   |  |
| ==                     | Dasl | hboard  |     | Acco       | unt details      | Rech       | arge credi | it       |          |          |      |   |     |                           |                   |   |     |  |
| <b>^</b>               | Uplo | oad job |     | Elec       | ctronic payment  | Vou        | cher       |          |          |          |      |   |     |                           |                   |   |     |  |
| ÷                      | Payr | nent    |     |            |                  |            |            |          |          |          |      |   |     |                           |                   |   |     |  |
|                        |      |         |     | Amount:    | € 5              |            | -          | -        |          |          |      |   |     |                           |                   |   |     |  |
|                        |      |         |     |            | • Payl           | Pal        |            |          |          |          |      |   |     |                           |                   |   |     |  |
|                        |      |         |     | (          | PAY              |            |            |          |          |          |      |   |     |                           |                   |   |     |  |
|                        |      |         |     |            |                  |            |            |          |          |          |      |   |     |                           |                   |   |     |  |
|                        |      |         |     |            |                  |            |            |          |          |          |      |   |     |                           |                   |   |     |  |